# ATLYS ボード操作マニュアル (VHDL)

TOKYO ELECTRON DEVICE

本操作マニュアルは、ATLYS ボードと一緒に Digilent 社オプションモジュールである 「VmodCAM - Stereo Camera Module」のリファレンスデザインをそのまま流用した操作 手順のご紹介になります。リファレンスデザインは他にも WEB に掲載ございますので、活用頂 き、本操作は一例としてご参照下さい。

> リファレンスデザイン内の ISE プロジェクトを立ち上げ、完成済みのソースファイル、テストベンチファ イル、制約ファイル(UCF ファイル)を読み込み、ファンクションシミュレーション、論理合成、配置配 線、コンフィグレーションファイルの作成、デバイスへの書き込み、ボード上での動作確認を行いま す。下記のフローに従って下さい。

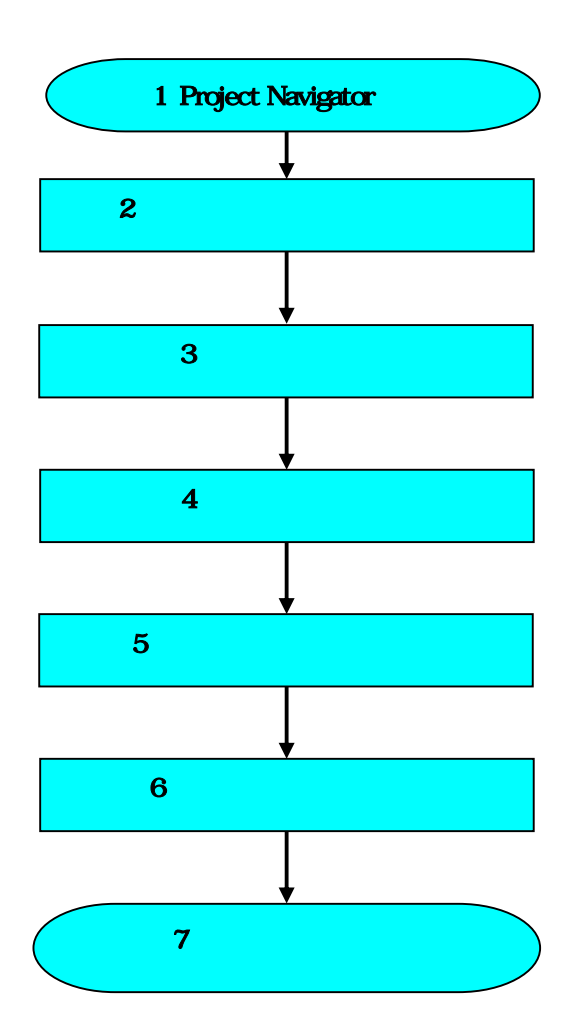

#### 1) Project Navigator の起動

- 「VmodCAM Stereo Camera Module」のリファレンスデザインを任意のローカルフォルダに格納し、ISE プロジェクトを立ち 上げます。リファレンスデザインは、以下の WEB サイトよりダウンロード可能です。 URL:<u>http://www.digilentinc.com/Products/Detail.cfm?NavPath=2,648,931&Prod=VMOD-CAM</u> (Doc# DSD\_0000309)
- Windows のスタートメニューから、[スタート] [プログラム] [Xilinx ISE Design Suite 13.4] [ISE デザインツール] -[Project Navigator] を選択します。もしくは、デスクトップ上のショートカットから起動します。

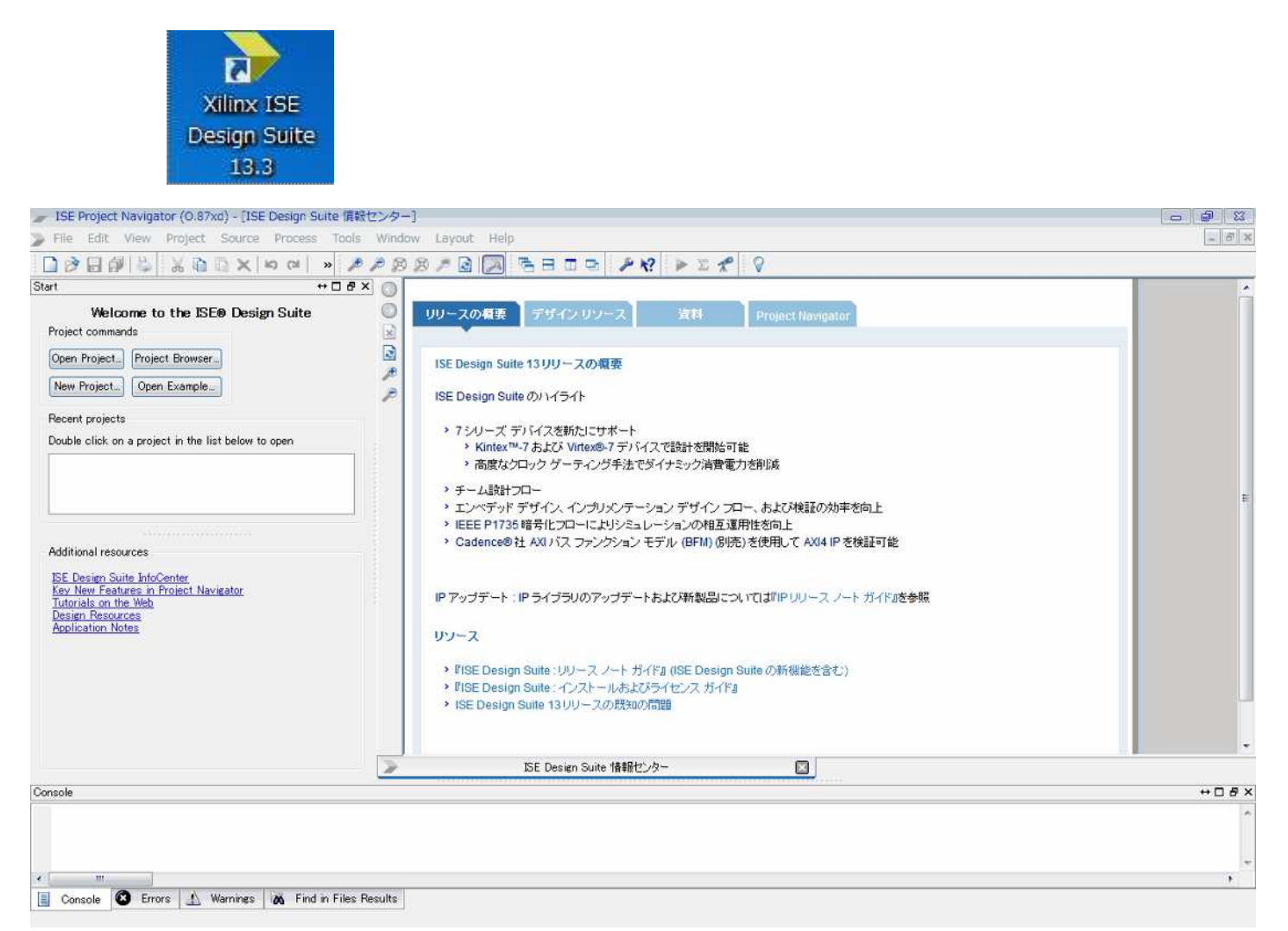

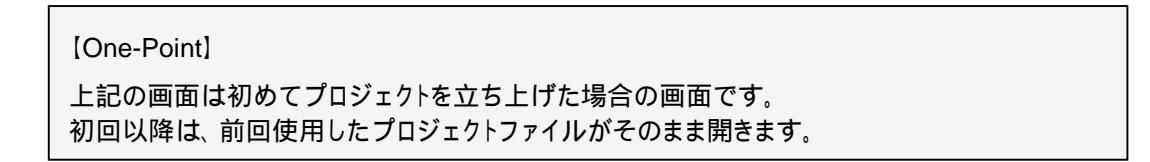

### 2)既存プロジェクトの格納と立ち上げ

1. [File] - [Open Project] を選択します。

もしくは、画面上の [Open Project] のボタンをクリックします。

| E   | File Edit View Project S | File Edit View Project Source Process Tools |
|-----|--------------------------|---------------------------------------------|
| 1   | New Project              | 🗋 🍺 🖥 🖓 🐇 🗟 🖻 🗙 너 ભା 🔺 🔎                    |
| De  | Open Project             | Start ↔ 🗆 🗗 🗙                               |
| E   | Open Example             | Welcome to the ISE® Design Suite            |
| 6   | Project Browser          | Project commands                            |
| 8   | Copy Project             | Open Project Project Browser                |
| 001 | Close Project            | New Noiect One Example                      |

例:C:¥MyDocs¥VmodCAM\_Ref\_VGA Demo\_13¥source¥VmodCAM\_Ref\_VGA\_Split にある.xise が ISE のプロジェクトファイルになります。この.xise ファイルを選択します。

この.xise ファイルが、既存の ISE Project file です。

|                                                                                                    |                                       |                  |                    |           | <b>X</b> |
|----------------------------------------------------------------------------------------------------|---------------------------------------|------------------|--------------------|-----------|----------|
| G → J « source i                                                                                                    | VmodCAM_Ref_VGA_Split                 |                  | VmodCAM_Ref_VGA    | _Splitの検索 | Q        |
| 整理▼ ■聞く ;                                                                                                    | 共有 ▼ 電子メールで送信する 新しい                   | <b>ヽ</b> フォルダー   |                    | = • 🗖     | 0        |
| ☆ お気に入り ● ● | ドキュメント ライブラリ<br>VmodCAM_Ref_VGA_Split |                  | 並べ替え:              | フォルダー 🔻   |          |
| 🔜 デスクトップ                                                                                                    | 名前                                    | 更新日時             | 種類                 | サイズ       | ^        |
| 💹 最近表示した場所                                                                                                    | VmodCAM_Ref_map.ngm                   | 2012/07/18 12:44 | NGM ファイル           | 2,428 KB  |          |
|                                                                                                    | VmodCAM_Ref_map.xrpt                  | 2012/07/18 12:46 | XRPT ファイル          | 63 KB     |          |
| ╞╡ ライブラリ                                                                                                    | VmodCAM_Ref_ngdbuild.xrpt             | 2012/07/18 12:44 | XRPT ファイル          | 14 KB     |          |
| 📑 ドキュメント                                                                                                    | WmodCAM_Ref_pad.csv                   | 2012/07/18 12:47 | Microsoft Excel    | 17 KB     |          |
| ■ ピクチャ                                                                                                    | VmodCAM_Ref_pad.txt                   | 2012/07/18 12:47 | テキスト ドキュ           | 67 KB     |          |
| ■ ビデオ                                                                                                    | VmodCAM_Ref_par.xrpt                  | 2012/07/18 12:47 | XRPT ファイル          | 202 KB    |          |
|                                                                                                    | VmodCAM_Ref_summary.html              | 2012/07/18 13:49 | Chrome HTML        | 23 KB     |          |
|                                                                                                    | VmodCAM_Ref_summary.xml               | 2012/07/18 12:55 | XML ドキュメント         | 1 KB      |          |
|                                                                                                    | VmodCAM_Ref_usage.xml                 | 2012/07/18 12:55 | XML ドキュメント         | 164 KB    |          |
| 🌉 コンピューター                                                                                                    | VmodCAM_Ref_VGA_Split.gise            | 2012/07/18 14:06 | GISE ファイル          | 14 KB     |          |
| 🚨 ローカル ディス                                                                                                    | WmodCAM_Ref_VGA_Split.xise            | 2012/07/18 14:06 | Xilinx ISE Project | 42 KB     |          |
| ⋥ share (¥¥jam) I                                                                                                    | VmodCAM_Ref_xst.xrpt                  | 2012/05/29 9:17  | XRPT ファイル          | 20 KB     |          |
| 🚎 capa (¥¥head)                                                                                                    | webtalk.log                           | 2012/07/18 13:19 | テキスト ドキュ           | 1 KB      | E        |
|                                                                                                    | 📄 webtalk_impact.xml                  | 2012/07/18 13:19 | XML ドキュメント         | 2 KB      |          |
| 💼 xw kg_b                                                                                                    | 🖹 webtalk_pn.xml                      | 2012/07/18 12:46 | XML ドキュメント         | 4 KB      | +        |

| 11   | ISE Project Navigator (0.87xd) - C:¥Users¥006523¥Docur                                                                                       | ment                 | s¥MyDocs¥VmodCAM_Ref_VGA Demo_13¥s                                                                          | ource¥VmodCAM_R                                       | ef_VGA_Split¥VmodCAM_Re                                                 | f_VGA_Split.xise                                          | - [Design S                      | ummary]                                   | 0                                      | 83      |
|------|----------------------------------------------------------------------------------------------------|----------------------|----------------------------------------------------------------------------------------------------|-------------------------------------------------------|-------------------------------------------------------------------------|-----------------------------------------------------------|----------------------------------|-------------------------------------------|----------------------------------------|---------|
| Σ    | File Edit View Project Source Process Tools                                                                                                  | Wind                 | iow Layout Help                                                                                             |                                                       |                                                                         |                                                           |                                  |                                           | - 8                                    | ×       |
| Ľ    | (头。 120 X 10 G X 10 11 11 11 11 11 11 11 11 11 11 11 11                                                                                      | = £                  | 0 Ø / B / R B B B P / /                                                                                     | ? > 2 4                                               | 2                                                                       |                                                           |                                  |                                           |                                        |         |
| Des  | sign ↔□♂×                                                                                                    | 05                   | Design Overview                                                                                             |                                                       | VmodCAM                                                                 | Ref Project S                                             | atus                             |                                           |                                        |         |
| I    | View 💿 🙀 Implementation 🔿 🧱 Simulation                                                                                                    | -                    | - 📄 Summary                                                                                                 | Project File:                                         | VmodCAM Ref VGA Splitxise                                               | Parser Errors:                                            |                                  | No Errors                                 |                                        |         |
|      | Hierarchy                                                                                                    | 0                    | IOB Properties                                                                                              | Module Name:                                          | VmodCAM_Ref                                                             | Implementatio                                             | State:                           | Programming F                             | ile Generated                          | •       |
| 的    | - 🗑 VmodCAM_Ref_VGA_Split                                                                                                    | 0                    | Module Level Utilization                                                                                    | Target Device:                                        | xc6slx45-3csg324                                                        | • Errors:                                                 |                                  | No Errors                                 |                                        | TH .    |
|      | 😑 🛄 xc6slx45-3csg324                                                                                                    | <b>C</b> 5           | Pinout Report                                                                                               | Product Version:                                      | ISE 13.4                                                                | • Warning                                                 | 8:                               | 338 Warnings (                            | 338 new)                               |         |
| 00   | WmodCAM_Ref - Behavioral (VmodCAM_                                                                                                    |                      | Clock Report                                                                                                | Design Goal:                                          | Balanced                                                                | Routing                                                   | Results:                         | All Signals Cor                           | npletely Routed                        | P       |
| 6    | E SysCon - SysCon - Behavioral (Sy                                                                                                    | 細                    | Static Timing                                                                                               | Design Strategy:                                      | Xilinx Default + Multithreadine                                         | • Timine                                                  | Constraints:                     | All Constraints                           | Met                                    |         |
|      | SYNC_SW - InputSyncv - Behaviora                                                                                                    | -                    | Errors and Warnings                                                                                         | Environment:                                          | System Settings                                                         | • Final Ti                                                | ning Score:                      | 0 (Timing Rep                             | ort)                                   | 1       |
|      | - V Inst dom fixed - dom fixed (dom f                                                                                                    | (*)                  | Parser Messages                                                                                             | -                                                     |                                                                         |                                                           |                                  |                                           |                                        |         |
|      | V Inst_dcm_recfg - dcm_recfg (dcm_                                                                                                    |                      | Synthesis Messages                                                                                          |                                                       | Device Utiliza                                                          | ation Summary                                             |                                  |                                           | [-]                                    |         |
|      | 🖨 🔂 MODE_SYNC - InputSyncV - Behavi +                                                                                                    |                      | Indisiduon Messages     Man Messages                                                                        | Slice Logic Utiliz                                    | ation                                                                   | Us                                                        | d Availabl                       | e Utilization                             | Note(s)                                |         |
|      | 4 <u>m</u>                                                                                                    |                      | Place and Route Messages                                                                                    | Number of Slice Rep                                   | gisters                                                                 |                                                           | 10 54,57                         | 6 1%                                      |                                        |         |
| ⊳    | No Processes Running                                                                                                    |                      | Timing Messages                                                                                             | Number used as                                        | Flip Flops                                                              |                                                           | 10                               |                                           |                                        |         |
| -    | Processes: VmodCAM Ref - Behavioral                                                                                                    |                      | Bitgen Messages                                                                                             | Number used as                                        | Latches                                                                 |                                                           | 0                                |                                           |                                        | 1       |
| +++  | Processes. Viriouching Nei * Benavioral                                                                                                    |                      | All Implementation Messa 💂                                                                                  | Number used as                                        | Latch-thrus                                                             |                                                           | 0                                |                                           |                                        |         |
| 2044 | Design Summary/Reports     Design Utilities                                                                                                  |                      | Design Properties                                                                                           | Number used as                                        | AND/OR logics                                                           |                                                           | 0                                |                                           |                                        |         |
| 20   | Ser Constraints                                                                                                    |                      | Enable Message Filtering                                                                                    | Number of Slice LU                                    | Ts                                                                      | 1,4                                                       | 54 27,28                         | 8 5%                                      |                                        |         |
|      | Synthesize - XST                                                                                                    |                      | Optional Design Summary Contents                                                                            | Number used as                                        | logic                                                                   | 1,3                                                       | 81 27,28                         | 8 5%                                      |                                        |         |
|      | 🐵 🛟 🚠 Implement Design                                                                                                    |                      | - Show Clock Report                                                                                         | Number using                                          | O6 output only                                                          | 1                                                         | 98                               |                                           |                                        |         |
|      | Cenerate Programming File                                                                                                    |                      | - Show Failing Constraints                                                                                  | Number using                                          | O5 output only                                                          |                                                           | 92                               |                                           |                                        |         |
|      | Configure Target Device                                                                                                    |                      | - Show Warnings                                                                                             | Number using                                          | O5 and O6                                                               |                                                           | 91                               |                                           |                                        |         |
|      | Generate Target PROM/ACE File                                                                                                    |                      | Show Errors                                                                                                 | Number used                                           | as ROM                                                                  |                                                           | 0                                |                                           |                                        |         |
|      | Analyzo Docian Ucina ChinScono                                                                                                    |                      |                                                                                                    | Number used as                                        | Memory                                                                  |                                                           | 42 6,40                          | 8 1%                                      |                                        |         |
| 11   | Start 🔩 Design 🚺 Files 🚺 Libraries                                                                                                    |                      | ISE Design Suite 情報センター                                                                                     | x x                                                   | Design Summary                                                          |                                                           |                                  |                                           |                                        |         |
| Cor  | isole                                                                                                    |                      |                                                                                                    |                                                       |                                                                         |                                                           |                                  |                                           | ++ 🗆 é                                 | 5 ×     |
| 444  | WARNING: ProjectMgmt - File C:/Users/006523/<br>WARNING: ProjectMgmt - File C:/Users/006523/<br>WARNING: ProjectMgmt - File C:/Users/006523/ | /Doc<br>/Doc<br>/Doc | ruments/MyDocs/VmodCAM_Ref_VGA De<br>ruments/MyDocs/VmodCAM_Ref_VGA De<br>ruments/MyDocs/VmodCAM_Ref_VGA De | mo_13/source/Vn<br>mo_13/source/Vn<br>mo_13/source/Vn | nodCAM_Ref_VGA_Split/<br>nodCAM_Ref_VGA_Split/<br>nodCAM_Ref_VGA_Split/ | <pre>'ipcore_dir/<br/>'ipcore_dir/<br/>'ipcore_dir/</pre> | cm_recfg<br>cm_recfg<br>cm_recfg | /example_de<br>/dcm_recfg.<br>/example_de | sign/dcm_r<br>ucf is mis<br>sign/dcm_r | e s e + |
| 11   | Console 🖾 Errors 🔝 Warnings 祸 Find in Files Res                                                                                              | sults                |                                                                                                    |                                                       |                                                                         |                                                           |                                  |                                           |                                        |         |

#### 3)論理合成の実行

1. まずは論理合成を実行します。

Implementation ボタンにチェックが入っていることを確認して下さい。トップモジュールを指定してから、 プロセスウィンドウの [Synthesize-XST]をダブルクリックすると論理合成が開始されます。

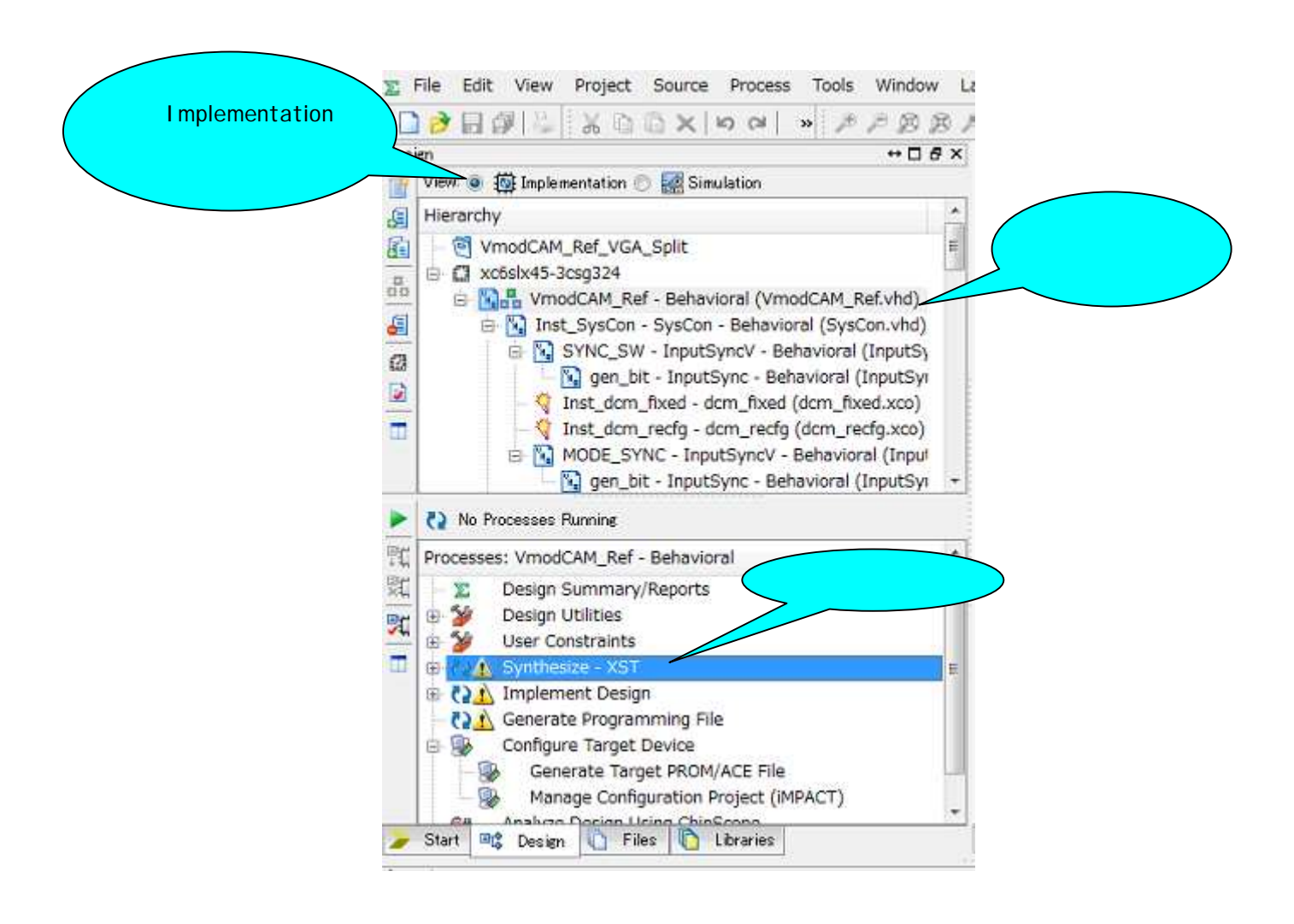

▲ワーニングや <sup>3</sup>エラー詳細は、GUI 下部のコンソール(Console)ウィンドウに表示されます。

#### 4) 配置配線の実行

 ピン固定ファイルを読み込んだ後(今回は既に読み込み済み)、プロセスウィンドウの[Implement Design]を ダブルクリックし、配置配線を実行します。

🔺 や 🧭 が表示されたら、配置配線の完了です。 🖺が表示された場合必要に応じて修正して下さい。

エラーがある場合、 3% が表示されますのでメッセージに従って修正して下さい。

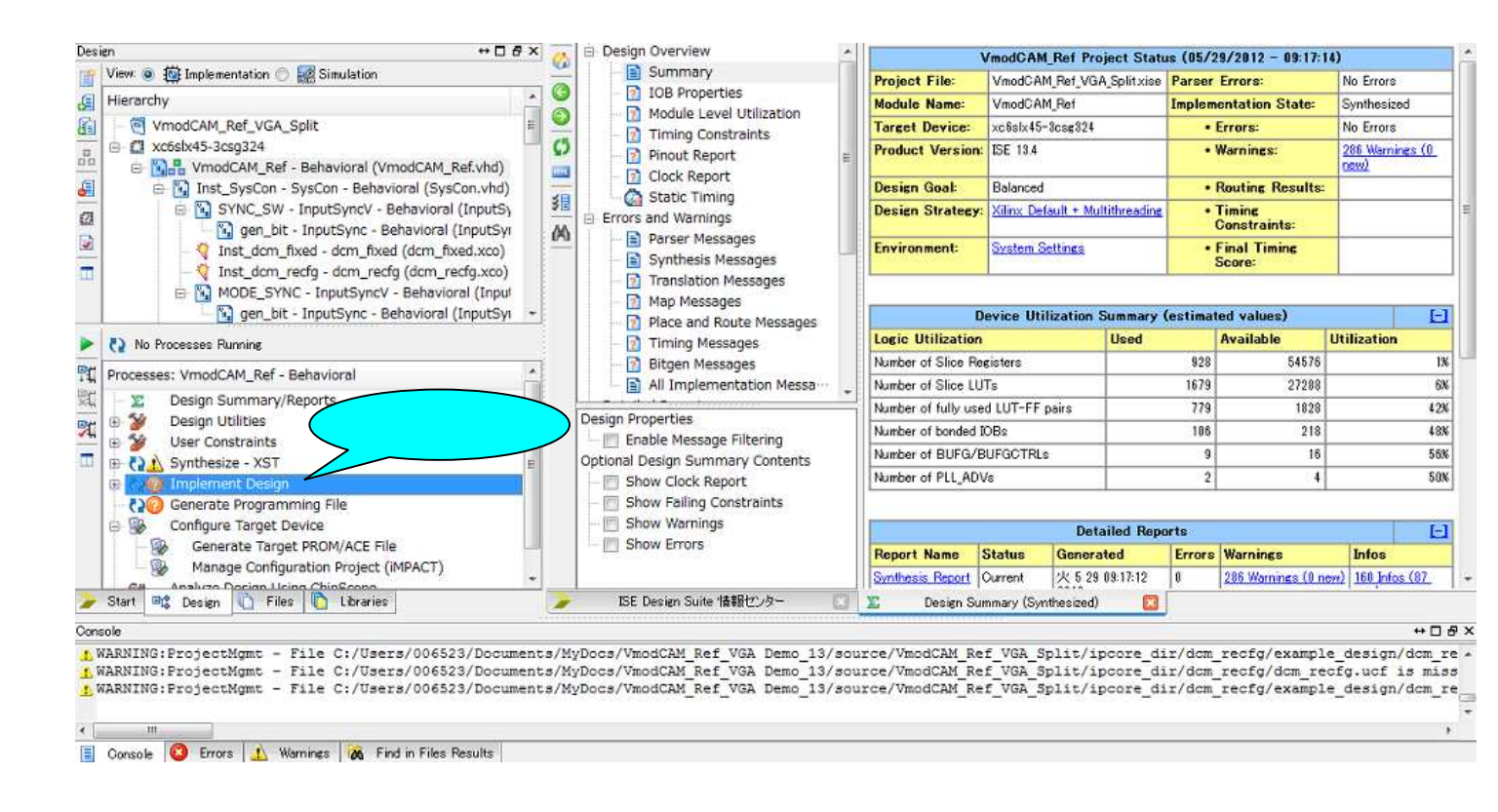

#### 5) プログラムファイルの生成(FPGAにデータを直接書き込む場合)

1. 配置配線が終了したら、プロセスウィンドウの[Generate Programming File] を選択し、マウスの右クリックで表示 されるメニューから[Properties]を選択します。

| C Processes: VmodCAM_Ref - Behavioral                                                                                                    | *                       |
|----------------------------------------------------------------------------------------------------|-------------------------|
| User Constraints<br>User Constraints<br>User Constraints<br>Synthesize - XST<br>CAN Implement Design<br>CAN Translate<br>CAN Map<br>CAN Place & Route | E                       |
| Generate Programming File<br>Configure Targe<br>Generate Ta<br>Generate Ta<br>ReRun<br>Start ■C Design Conf<br>Rerun All<br>Stop                      | -                       |
| WARNING:ProjectMgmt View Text Report<br>WARNING:ProjectMgmt Force Process Up-to-Date                                                                  | ument<br>ument<br>ument |
| Implement Top Module<br>Design Goals & Strategies.                                                                                                    |                         |

2. Process Properties ウィンドウが表示されます。

そこでカテゴリー(Category)の[Startup options]を選び、[FPGA Start-Up Clock]の項目を[JTAG Clock]にプルダウンから 変更し、[OK]をクリックします。

|                   | Switch Name     | Property Name                        | Value            |   |
|-------------------|-----------------|--------------------------------------|------------------|---|
| - General Options | -g StartUpClk:  | FPGA Start-Up Clock                  | JTAG Clock       | _ |
| Startup Options   | -g DonePipe:    | Enable Internal Done Pipe            |                  |   |
| Readback Options  | -g DONE_cycle:  | Done (Output Events)                 | Default (4)      |   |
|                   | -g GTS_cycle:   | Enable Outputs (Output Events)       | Default (5)      |   |
|                   | -g GWE_cycle:   | Release Write Enable (Output Events) | Default (6)      |   |
|                   | -g LCK_cycle:   | Wait for DLL Lock (Output Events)    | Default (NoWait) |   |
|                   | -g Match_cycle: | Wait for DCI Match (Output Events)   | Auto             |   |
|                   | -g DriveDone:   | Drive Done Pin High                  |                  |   |

3. プロパティの設定後、プロセスウィンドウの[Generate Programming File]をダブルクリックします。 プログラムファイル作成が実行されます。

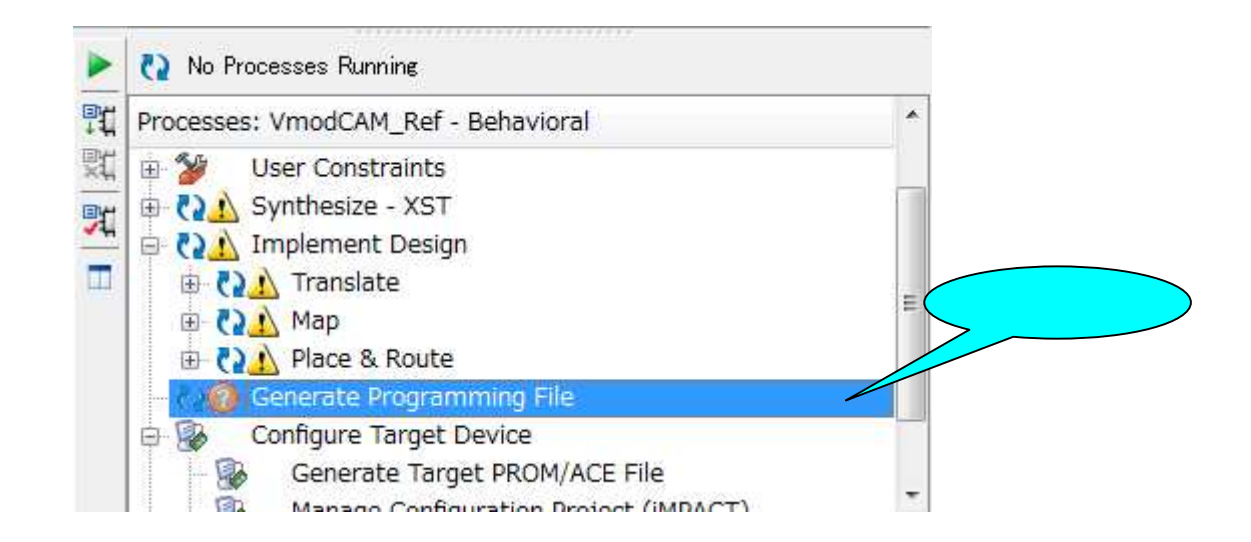

4. コンソールウインドウに「Processes "Generate Programming File" complete successfully」というメッセージが出ると、プ ログラムファイル(bit ファイル)がプロジェクト内に自動作成されます。

#### 6)デバイスへの書き込み(FPGAにデータを直接書き込む場合)

ボード上の SPI-Flash にデータを書き込んで FPGA を動作させる場合は、12ページからを参照して下さい。 デバイスに書き込みを行なう前に、USB ケーブルを接続して、本体機器の電源を入れて下さい。

1. プロセスウィンドウの[Configure Target Device]を展開し、[Manage Configuration Project(iMPACT)] をダブルクリックす るとダウンロードツールの iMPACT が起動します。

| Processes: VmodCAM_Ref - Behavioral     |         |
|-----------------------------------------|---------|
| 🖨 🍋 Implement Design                    |         |
| 🗄 🔁 🚺 Translate                         |         |
| 🕀 🔁 🚹 Map                               | 1       |
| 🗄 🔁 🚹 Place & Route                     |         |
| - 🔁 🚹 Generate Programming File         |         |
| 🖨 🎲 Configure Target Device             | \$7,107 |
| Generate Target PROM/ACE File           |         |
| - Manage Configuration Project (iMPACT) |         |
| Analyze Design Using ChipScope          |         |

2. iMPACT 起動後に、[iMPACT Flows]内の[Boundary Scan]をダブルクリックします。

| MPACT Flows                               | ₩7997<br>+ □ & X |                |                  |       |  |
|-------------------------------------------|------------------|----------------|------------------|-------|--|
| MPACT Flows                               | + 🗆 🗗 ×          |                |                  |       |  |
| Boundary Scan     SystemACE     SystemACE |                  |                |                  |       |  |
| E Create PKU                              | Launch Mode.     | o 24 - 19      | ut occupiant the |       |  |
| WebTalk Da Targeting a BPI                | I/SPI device ind | irectly also s | start from I     | nere. |  |
|                                           |                  |                |                  |       |  |
|                                           |                  |                |                  |       |  |
| MPACT Processo                            |                  |                |                  |       |  |

3. 次に[Initialize Chain]を実行し、JTAG チェーン上のデバイス(PROM と FPGA)を認識させます。 デバイスは自動で認識されます。

| Þ | File | Edit      | View     | Operations   | Output | Debug | Window | Help |
|---|------|-----------|----------|--------------|--------|-------|--------|------|
| 1 |      | lew Pro   | oject    |              | Ctrl+  | N     |        |      |
| M | e 👌  | pen Pr    | oject    |              | Ctrl+  | 0     |        |      |
|   | C    | pen Co    | onfigura | tion Archive | Ctrl+  | н     |        |      |
|   | 83 I | nitialize | e Chain  |              | Ctrl+  | I     |        |      |
| ± |      | ave Pr    | oiect    |              | Ctrl+  | s     |        |      |

4. [YES]を押してから、コンフィグレーションファイルの選択を開始します。

| Boundary Scan]                                                       |                                                                                                    |  |
|----------------------------------------------------------------------|----------------------------------------------------------------------------------------------------|--|
| 🚱 File Edit View Operations Outpu                                    | t Debug Window Help                                                                                                    |  |
|                                                                      | ₽ K?                                                                                                    |  |
| iMPACT Flows ↔ □ ♂ ×                                                 | Right click device to select operations                                                                                                    |  |
| Boundary Scan SystemACE Create PROM File (PROM File For WebTalk Data | TDI<br>xc6skx45<br>bypass<br>TDO<br>TDO |  |
| iMPACT Processes ↔ □                                                 | Yes No                                                                                                    |  |
| Available Operations are:                                            | Identify Succeeded                                                                                                    |  |
|                                                                      | Boundary Scan                                                                                                    |  |

FPGA が選択されておりますので、7ページで生成した vmodcam\_ref.bit ファイルを指定して、[Open]ボタンを押します。

| BISE IMPACT (0.87xd) - [Boundary Scan]                                                                                                    |                                                      |
|----------------------------------------------------------------------------------------------------|------------------------------------------------------|
| 👺 File Edit View Operations Outpu                                                                                                    | t Debug Window Help                                  |
| <b>□ ≥ ⊟</b>   X 🖻 🖺 🗙 🗄 🔛 🔛                                                                                                    | BD PR                                                |
| iMPACT Flows ↔ □ ₽ ×                                                                                                    |                                                      |
| Boundary Scan     SystemACE     Create PROM File (PROM File For…     B VebTalk Data                                                                                                    | TDI                                                  |
| MP 🛞 Assign New Configuration File                                                                                                    | ? ×                                                  |
| Ava                                                                                                    | uments¥My…source¥VmodCAM_Ref_VGA_Split 💌 🔾 🕥 🕥 📑 📰 🔳 |
| My Computer<br>My Computer<br>My Co | urces<br>0 xdb                                       |
| Vi     xst       Vi     vmodcam       Vi     vmodcam                                                                                                    | ref.bit                                              |
| Di Indiana Indiana Ind                                                                                                    | Cancel                                               |

以下の画面は自動で出ますが、今回は PROM は現時点では追加しないため、NO ボタンを押します。

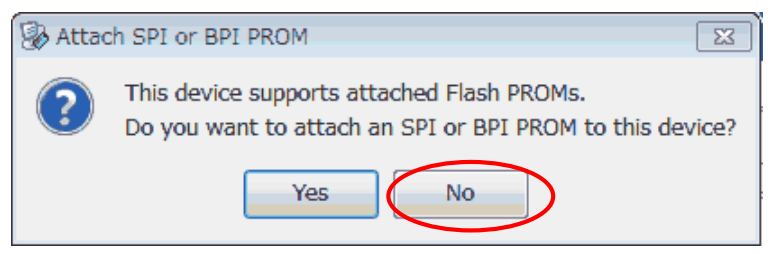

プロパティの設定画面は、OKボタンを押します。次の画面も[OK]ボタンを押します。

| Boundary-Scan                | Describe Manage Malas |
|------------------------------|-----------------------|
| - Device 1 ( FPGA xc6slx45 ) | Verify                |
|                              |                       |
|                              |                       |
|                              |                       |
|                              |                       |
|                              |                       |
|                              |                       |
|                              |                       |
|                              |                       |

#### 5. デバイスのダウンロードの実行

デバイスの絵の部分をクリックし、グレーからグリーンに変わると、デバイスへのダウンロードが可能となります。

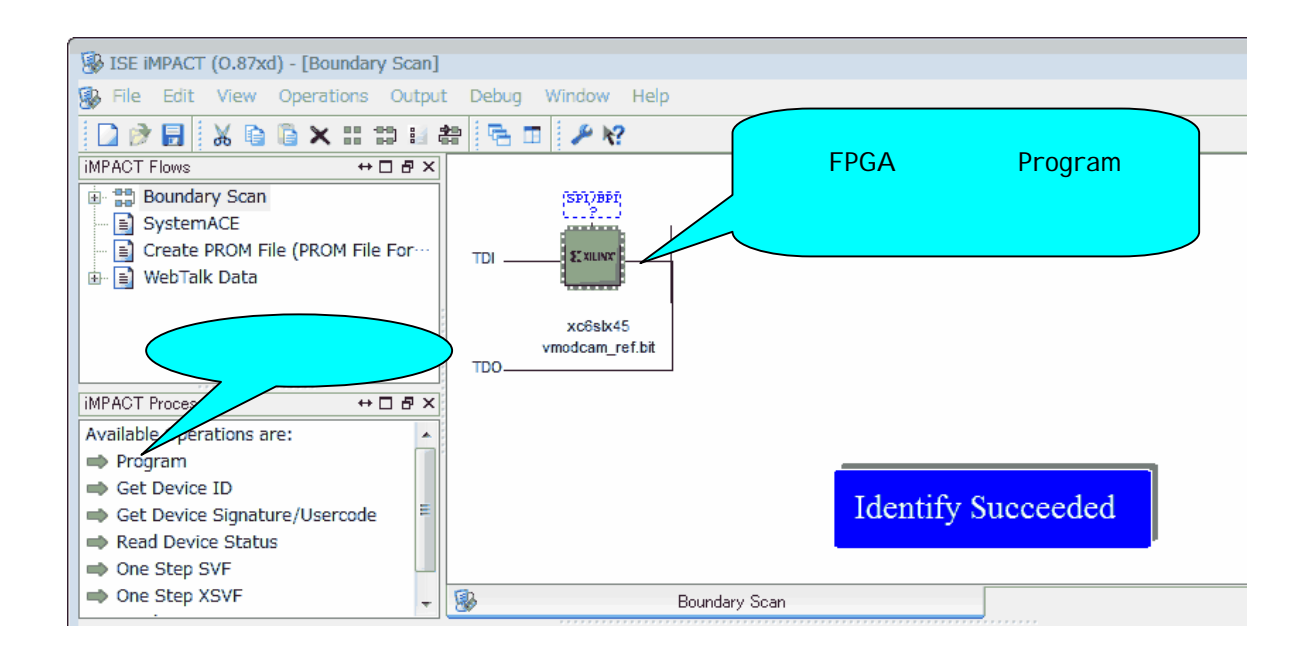

 ダウンロードが開始され下図のように、Programming Succeeded のメッセージが表示されたらダウンロード完了ですが、 Programming Failed の場合はエラーの為、エラーメッセージを確認し、再実行します。

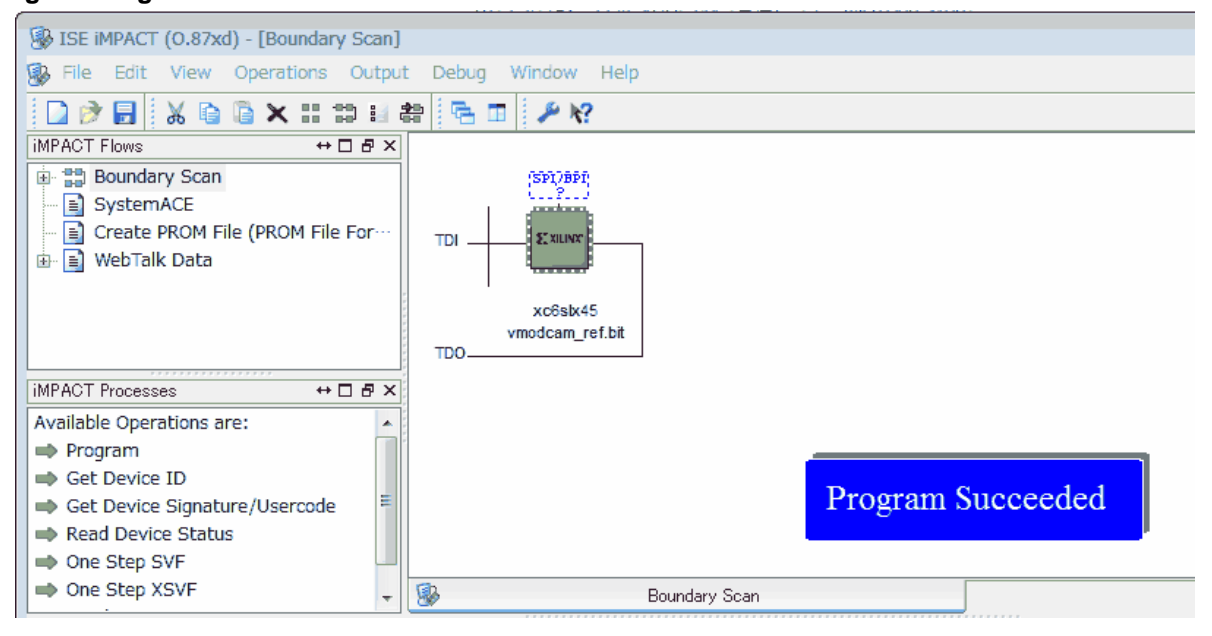

#### 6-1) デバイスへの書き込み(SPI-Flashにデータを書き込む場合)

SPI-Flash データを書き込む場合は、ISE ツールではなく Digilent 社専用の書込みツール[Adept]を使用します。 Adept ツールは、以下の WEB サイトよりダウンロード可能です。

URL: http://www.digilentinc.com/Products/Detail.cfm?NavPath=2,66,828&Prod=ADEPT2

Adept ツールを使用するのは、ボード上の SPI-Flash のデバイス特有の ID が ISE の iMPACT で読み込め ないからです。

デバイスに書き込みを行なう前に、USBケーブルを接続して、本体機器の電源を入れて下さい。

1. Windows のスタートメニューから、[スタート] - [プログラム] - [Digilent] - [Adept] を選択します。

| 🛕 Digilent Adept                                                                                                    |                                        |   |
|----------------------------------------------------------------------------------------------------|----------------------------------------|---|
|                                                                                                    | Connect: No Devices Connected Product: | • |
| Settings                                                                                                    |                                        |   |
| Application Settings          Image: Auto Initialize SC         Image: Hide Status Window         Image: Slow Programming Speed         Clear Status Window         Clear File History         Device Manager |                                        |   |
| ===== Digilent Adept =====<br>Adept System Rev 2.6<br>Adept Runtime Rev 2.9<br>Adept Application Rev 2.4.2<br>Copyright c 2010                                                                                |                                        |   |
| 1                                                                                                    |                                        | Ŧ |

【One-Point】 上記の画面は初めて Adept を立ち上げた場合の画面です。 ボードを接続すると自動的に認識しますが、接続しない状態ですと上記のように Connect に 「No Device Connected」と表示されます。 2. ATLYS ボードを接続します。

Adept ツールは、ATLYS ボードを自動認識し、ATLYS 上の FPGA(XC6SLX45)を表示します。

| Connect: Atlys   Product: Atlys      |
|--------------------------------------|
| egister I/O File I/O I/O Ex Settings |
| Browse Program                       |
| alize Chain                          |
| THE T                                |
| Ē                                    |

Flash タブをクリックし、FPGA programing fileのBrows...ボタンをクリックし、7ページ生成したbitファイルを選択します。 Verifyのチェックボックスをチェックし、Program ボタンをクリックするとコンフィグレーションが完了します。

| Digilent Adept                                                                         |                             |                    |          |
|----------------------------------------------------------------------------------------|-----------------------------|--------------------|----------|
| ATLYS                                                                                  | Connect: Atlys              | <b></b>            |          |
|                                                                                        | Product: Atlys              |                    | <b>n</b> |
| Colfig Flash Test Power                                                                | Register I/O File I/O I/O I | Ex Settings        |          |
| FPGA programming file                                                                  |                             |                    |          |
| C:¥Users¥006523¥Documents¥MyDocs¥Vn                                                    | odCAM_Ref_VG Browse Pro     | gram Erase         |          |
| This will program the onboard SPI Flash.<br>Make sure that the programming file has St | art-Up Clock set            | erify Config reset |          |
| Read Flash content to File                                                             |                             |                    |          |
|                                                                                        |                             | tead               |          |
| Write 711w/71.                                                                         | Rit <b>ファイル選択</b>           |                    |          |
|                                                                                        | UTC 77 170 2237 V6          | Vrite              |          |
| Start address: 0                                                                       | □ v                         | erify Cancel       |          |
|                                                                                        |                             |                    |          |
|                                                                                        |                             |                    |          |
| Loading board information                                                              |                             |                    |          |
| Initializing Scan Chain<br>Board information loaded.                                   |                             |                    |          |
| Found device ID: 34008093<br>Initialization Complete.                                  |                             |                    |          |
| Device 1: XC6SLX45                                                                     |                             |                    |          |
|                                                                                        |                             |                    |          |
|                                                                                        |                             |                    |          |

本ページからは、リファレンスデザインを使用せずに新規にプロジェクトを作成するなど、他の

ISE ツールの操作手順のご紹介になります。

### ◆ 新規プロジェクトの作成

#### まず、Project Navigator を起動します。(3ページ参照)

1. [File] - [New Project] を選択します。

もしくは、画面上の [New Project] のボタンをクリックします。

| Σ    | File Edit View Project S | File Edit View Project Source Process Tools          |
|------|--------------------------|------------------------------------------------------|
|      | New Project              | <u> א א א א א א א א א א א א א א א א א א א</u>        |
| De   | Open Project             | Start ↔ 🗆 🗗 🗙                                        |
|      | Open Example             | Welcome to the ISE® Design Suite<br>Project commands |
| S SI | Copy Project             | Open Project Project Browser                         |
| 0    | Close Project            |                                                      |

2. Name / Location / Working Directory / Top-level source type を設定し[Next]をクリックします。

Name : **[任意に指定]** 

Location / Working Directory : [任意に指定]

Top-level source type : [HDL]

| 5 - 35 - 55 W         |                                   |  |
|-----------------------|-----------------------------------|--|
| reate New Proj        | ect                               |  |
| pecify project locati | on and type.                      |  |
| Enter a name, locat   | ions, and comment for the project |  |
| Name:                 |                                   |  |
| Location:             | C:¥MyDocs¥ATLYS¥source            |  |
| Working Directory:    | C:¥MyDocs¥ATLYS¥source            |  |
| Description:          |                                   |  |
|                       |                                   |  |
|                       |                                   |  |
|                       |                                   |  |
|                       |                                   |  |
|                       |                                   |  |
|                       |                                   |  |
| Select the type of t  | top-level source for the project  |  |
| Top-level source t    | ype:                              |  |
| HDL                   |                                   |  |
|                       |                                   |  |

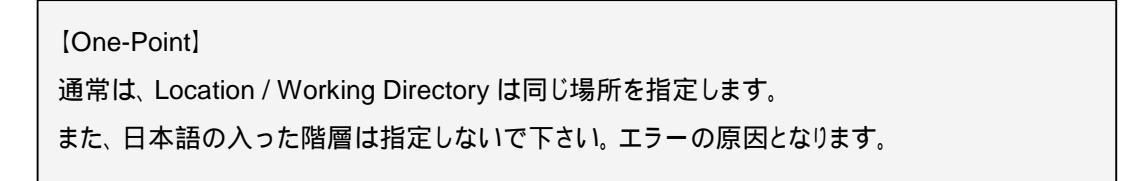

#### 3. ターゲットデバイスの情報とデザインフロー等を設定します。

| Family                | Spartan6           |
|-----------------------|--------------------|
| Device                | XC6SLX45           |
| Package               | CSG324             |
| Speed                 | -3                 |
| Top-Level Module Type | HDL                |
| Synthesis Tool        | XST( VHDL/Verilog) |
| Simulator             | ISim(VHDL/Verilog) |
| Preferred Language    | VHDL               |

| Project Settings                       |                     |
|----------------------------------------|---------------------|
| Property Name                          | Value               |
| Top-Level Source Type                  | HDL                 |
|                                        |                     |
| Evaluation Development Board           | None Specified      |
| Product Category                       | All                 |
| Family                                 | Spartan6            |
| Device                                 | XC6SLX45            |
| Package                                | CSG324              |
| Speed                                  | -3                  |
|                                        |                     |
| Synthesis Tool                         | XST (VHDL/Verilog)  |
| Simulator                              | ISim (VHDL/Verilog) |
| Preterred Language                     | VHDL                |
| Property Specification in Project File | Store all values    |
| Manual Compile Order                   |                     |
| VHDL Source Analysis Standard          | VHDL-93             |
|                                        |                     |
| Enable Message Filtering               |                     |
|                                        |                     |

4. 設定後、順次[Next]ボタンをクリックし画面を先へ進め、最終画面で[Finish]をクリックします。これでプロジェクトは 完成です。

## ♦ ソースファイルの読み込み

既存の HDL ソースファイルをお持ちであれば、各ファイルをツールに読み込ませます。

(ソースファイル・テストベンチファイル・制約ファイル)

1. [Project] - [Add Source] 又は [Project] - [Add Copy of Source] を選択し、ファイルを読み込みます。

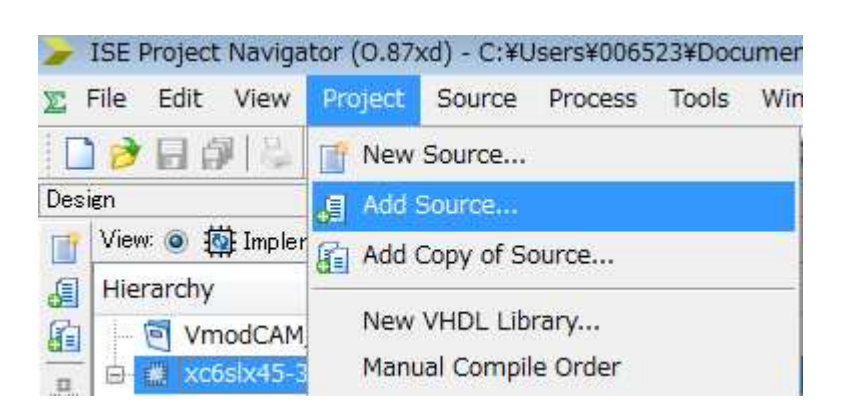

[One-Point]

ここでもファイルは、日本語のパスがないフォルダに保存して下さい。

[Add Source]の場合は、読み込むファイルにリンクした状態でウィンドウに追加されます。 変更内容が元のファイルに反映されます。

[Add Copy of Source]の場合は、読み込むファイルをプロジェクトのフォルダにコピーされ ますので、元のファイルとは別扱いになります。

2. 任意の保存先からファイルを読み込みます。(ソース/テストベンチ/制約の3種類のファイルがあります。) ファイル読み込み時には、ソースタイプを指定します。

下記でソースタイプの指定を行います。

| The following allows you to see the status of the source files being added to the project.<br>It also allows you to specify the Design View association, and for VHDL sources the<br>library, for sources which are successfully added to the project. |                        |             |   |        |
|----------------------------------------------------------------------------------------------------|------------------------|-------------|---|--------|
| •                                                                                                    | A http://dobourgoo.ubd |             |   | work   |
| 1                                                                                                    | CDIO domo vhd          | All         | - | work   |
| 2                                                                                                    | grio_demo.vnd          | All         | - | work 💌 |
| 5                                                                                                    | Dins.ucr               | Implementat |   | work 💌 |
|                                                                                                    |                        |             |   |        |
|                                                                                                    |                        |             |   |        |

読み込んだファイルを開く時は、ソースウィンドウで開きたいファイルをダブルクリックするとエディタウィンドウが開きます。
 この状態で、RTL ファイルの変更も可能です。

| ISE Project Navigator (0.87xd) - C:¥Users¥006523¥Xilinx¥ATLYS¥ATLYS-testi | #ATLYS-test.xise - [GPI0_demo.vhd]                                                                                                    |
|---------------------------------------------------------------------------|----------------------------------------------------------------------------------------------------|
| File Edit View Project Source Process Tools Window Layout                 | Help                                                                                                    |
| ][≦<&&&<<                                                                 |                                                                                                    |
| esien<br>View:                                                            | <pre>20 and is referred to as such in the code comments below<br/>21 22 All UART communication can be captured by attaching the UART port to a<br/>23 computer running a Terminal program with 9600 Baud Rate, 8 data bits, no<br/>24 parity, and 1 stop bit.<br/>25</pre>                                  |
|                                                                           | <pre>32 library IEEE;<br/>33 use IEEE.STD_LOGIC_1164.ALL;<br/>34<br/>35The IEEE.std_logic_unsigned contains definitions that allow<br/>36std_logic_vector types to be used with the + operator to instantiate a<br/>37counter.<br/>38 use IEEE.std_logic_unsigned.all;</pre>                                |
|                                                                           | <pre>39 40 entity GPIO_demo is 41 Port ( SW : in STD_LOGIC_VECTOR (7 downto 0); 42 BTN : in STD_LOGIC_VECTOR (4 downto 0); 43 CLK: in STD_LOGIC; 44 LED : out STD_LOGIC VECTOR (7 downto 0); 45 UNART_TXD : out STD_LOGIC); 46 end GPIO_demo; 47 48 architecture Behavioral of GPIO_demo is 7771µtが開く</pre> |

[One-Point] この状態でプロジェクトファイルの作成は終了です。 RTL 記述の変更、文法チェック等を行い、ファンクションシミュレーションを行い、論理検証を 行います。 また、画面左上の Window には、本デザインの階層構造が示されております。 本デザインは、GPIO デモモジュールを TOP にして、下層に 3 個のモジュールを持つ構造に なっています。階層最後に表示されている pins.ucf ファイルは、FPGA に様々な制約を 加える制約ファイルになっております。

### ▶ ソースファイルの文法チェック

 文法チェック(Check Syntax)を行う前に、Simulation から Implementation ボタンにチェックがあることを確認して下さい。 チェックを行いたいソースファイルがトップソースの場合、プロセスウィンドウの [Synthesize-XST] - [Check Syntax] を ダブルクリックします。

チェックを行いたいソースファイルが下位階層の場合、ソースを選択し、[Check Syntax]をダブルクリックします。

📣 や 🧭 が表示されたら、文法チェック完了です。 📣が表示された場合必要に応じてソースファイルを修正して

下さい。エラーがある場合、 🤒が表示されますのでメッセージに従ってソースファイルを修正して下さい。

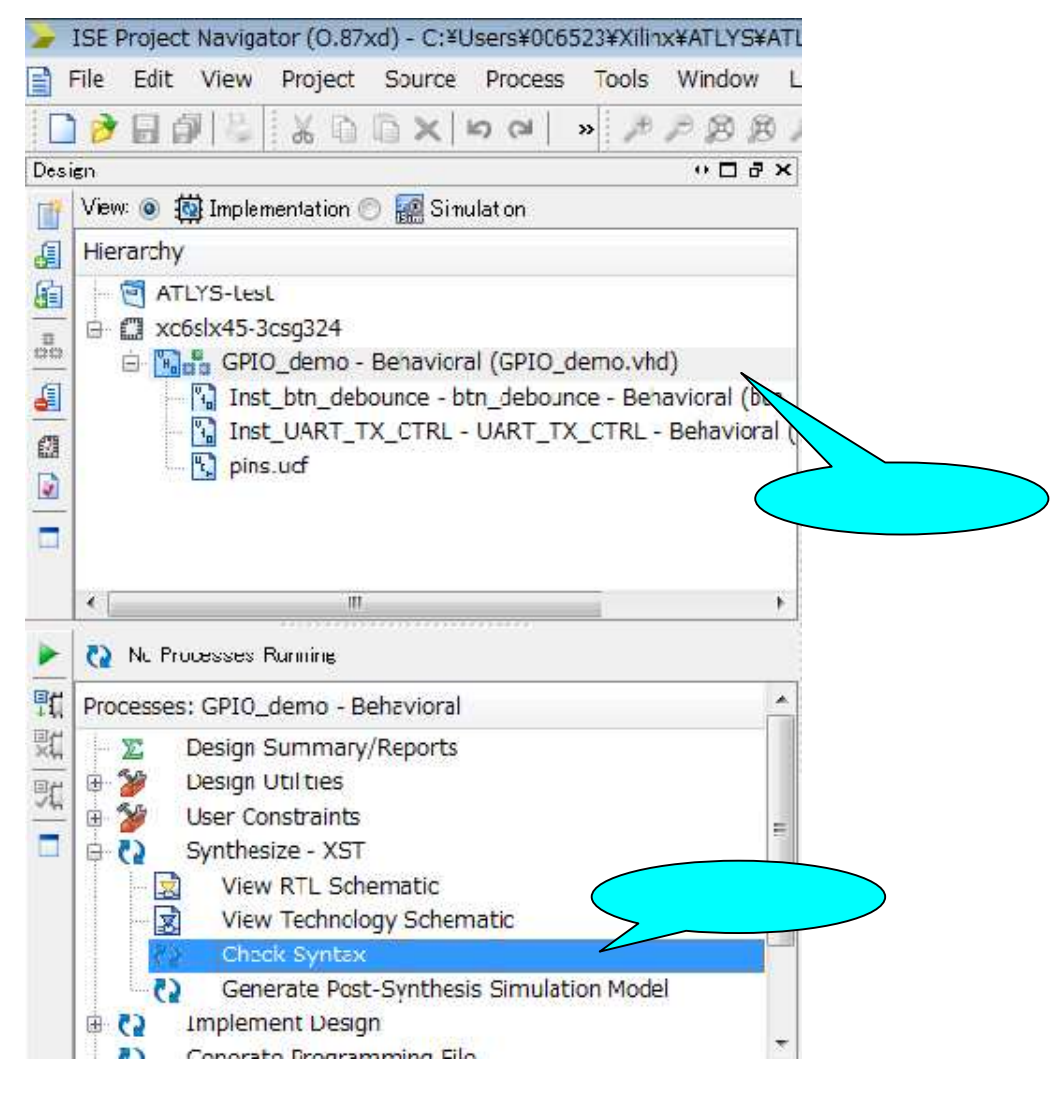

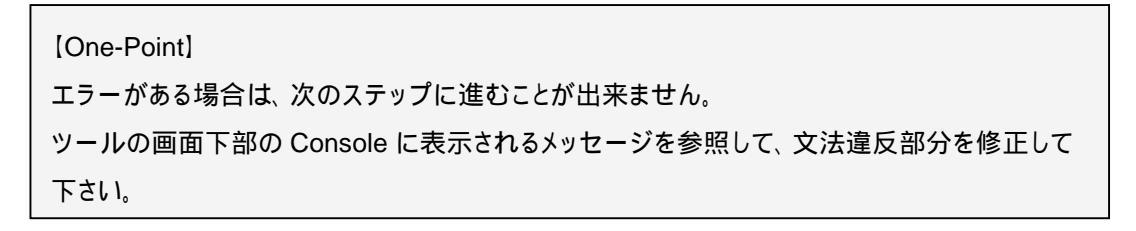

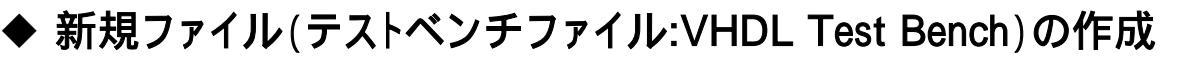

1. [Project] - [New Source] を選択します。

| Project | Source P     | rocess |
|---------|--------------|--------|
| 📑 New   | Source       |        |
| Add :   | Source       |        |
| Add (   | Copy of Sour | ce     |

VHDL Test Bench を選択し、File Name、Location を入力し、[Next]をクリックします。
 Project Navigator では、拡張子「.vhd」として認識されます。

| Select Source Type<br>Select source type, file name and its location.<br>BMM File<br>ChipScope Definition and Connection File<br>ChipScope Definition and Connection File<br>Implementation Constraints File<br>File<br>CORE Generator & Architecture Wizard)<br>Schematic<br>Schematic<br>User Document<br>Verilog Module<br>Verilog Test Fixture<br>VHDL Module | File name:<br>Location:<br>C:¥Users¥006523¥Xilinx¥ATLYS¥ATLYS-test |
|----------------------------------------------------------------------------------------------------|--------------------------------------------------------------------|
| VHDL Library VHDL Package VHDL Test Bench                                                                                                    |                                                                    |
| Embedded Processor                                                                                                    | Add to exciont                                                     |

| [One-Point]                                     |   |
|-------------------------------------------------|---|
| Location ですが、 デフォルト設定では、 Work ディレクトリが設定されております。 |   |
| Work ディレクトリ内は、様々なファイルが存在しますので、別ディレクトリを指定した方が    |   |
| その後のファイル管理が楽になります。                              |   |
|                                                 | _ |

関連付けるソースファイルを選択し、[Next]をクリックします。
 本デザインでは、GPIO\_demo が TOP モジュールになります。

| 🚱 🍃 New Source Wizard                                   | X     |
|---------------------------------------------------------|-------|
| Associate Source                                        |       |
| Select a source with which to associate the new source. |       |
| GPIO_demo                                               |       |
| UART_TX_CTRL                                            |       |
|                                                         |       |
|                                                         |       |
|                                                         |       |
|                                                         |       |
|                                                         |       |
|                                                         |       |
|                                                         |       |
|                                                         |       |
|                                                         |       |
|                                                         |       |
|                                                         |       |
| More Info                                               | ancel |

4. 確認画面で設定内容を確認し、[Finish]をクリックします。

|                                                                                        | 23    |
|----------------------------------------------------------------------------------------|-------|
| 🔊 🔔 New Source Wizard                                                                  |       |
| 9 -                                                                                    |       |
| Supersona                                                                              |       |
| Summary                                                                                |       |
| Project Navigator will create a new skeleton source with the following specifications. |       |
| Add to Project: Yes                                                                    |       |
| Source Directory: C#Users#U0bb23#Xilinx#ATLYS#ATLYS=test                               |       |
| Source Name: GPIO_test.vhd                                                             |       |
| Association: GPIO demo                                                                 |       |
|                                                                                        |       |
|                                                                                        |       |
|                                                                                        |       |
|                                                                                        |       |
|                                                                                        |       |
|                                                                                        |       |
|                                                                                        |       |
|                                                                                        |       |
|                                                                                        |       |
|                                                                                        |       |
|                                                                                        |       |
|                                                                                        |       |
|                                                                                        |       |
|                                                                                        |       |
| More Into Finish C                                                                     | ancel |

Project Navigator のソースウィンドウにテストベンチファイルが追加され、また、エディタウィンドウにテストベンチの雛型が 表示されますので、これを元にテストベンチを完成させます。

| ISE Project Navigator (0.87xd) - C:¥Users¥006523¥Xilinx¥ATLYS¥AT<br>Ele Edit View Project Source Process Tools Window I                                                                                                    | ¥ATLYS-test.xise - [GPIO_test.vhd]<br>Help                                                                                                    |                                                                                        |
|----------------------------------------------------------------------------------------------------|----------------------------------------------------------------------------------------------------|----------------------------------------------------------------------------------------|
| □ <li>&gt; = #   </li> <li>&gt; = #   </li> <li< th=""><th><u>&gt;</u> = = = <i>&gt; №</i> &gt; ≥ <i>⊀</i> &gt;</th><th></th></li<> | <u>&gt;</u> = = = <i>&gt; №</i> > ≥ <i>⊀</i> >                                                                                                    |                                                                                        |
| Design → C A X<br>View: @ ∰ Implementation @ ∰ Simulation<br>Behavioral<br>Hierarchy<br>C ATLYS-test<br>C ATLYS-test<br>C ATL                                                                                                    | 22       This testbench has been automatically generated using typ         23       stal_logic_vector for the ports of the unit under test. X         24       that these types always be used for the top-level I/O of         25       to guarantee that the testbench will bind correctly to th         26       simulation model.         27 | es std_logic and<br>ilinx recommends<br>a design in order<br>e post-implementation<br> |
| No Processes Running                                                                                                    | 38 ARCHITECTURE behavior OF GPIO_test IS                                                                                                    |                                                                                        |
| Image: Transmission of the second second                                                                                                    | <pre> Component Declaration for the Unit Under Test (UUT) 41 42 COMPONENT GPI0_demo 43 PORT( 44 SW : IN std_logic_vector(7 downto 0); 45 BTN : IN std_logic_vector(4 downto 0); 46 CLK : IN std_logic; 47 LED : OUT std_logic_vector(7 downto 0); 48 UART_TXD : OUT std_logic 49 ); 50 END COMPONENT; 51</pre>                                   |                                                                                        |

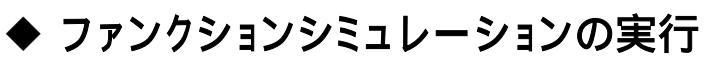

- ソースウィンドウでテストベンチ(GPIO\_test.vhd)のファイルを選択します。
   Implementation から Simulation にボタンチェックを変更します。
- プロセスウィンドウの[ISim Simulator] [Simulate Behavioral Model]を選択し、マウスの右クリックで 表示されるメニューの中の[Process Properties]を選択します。

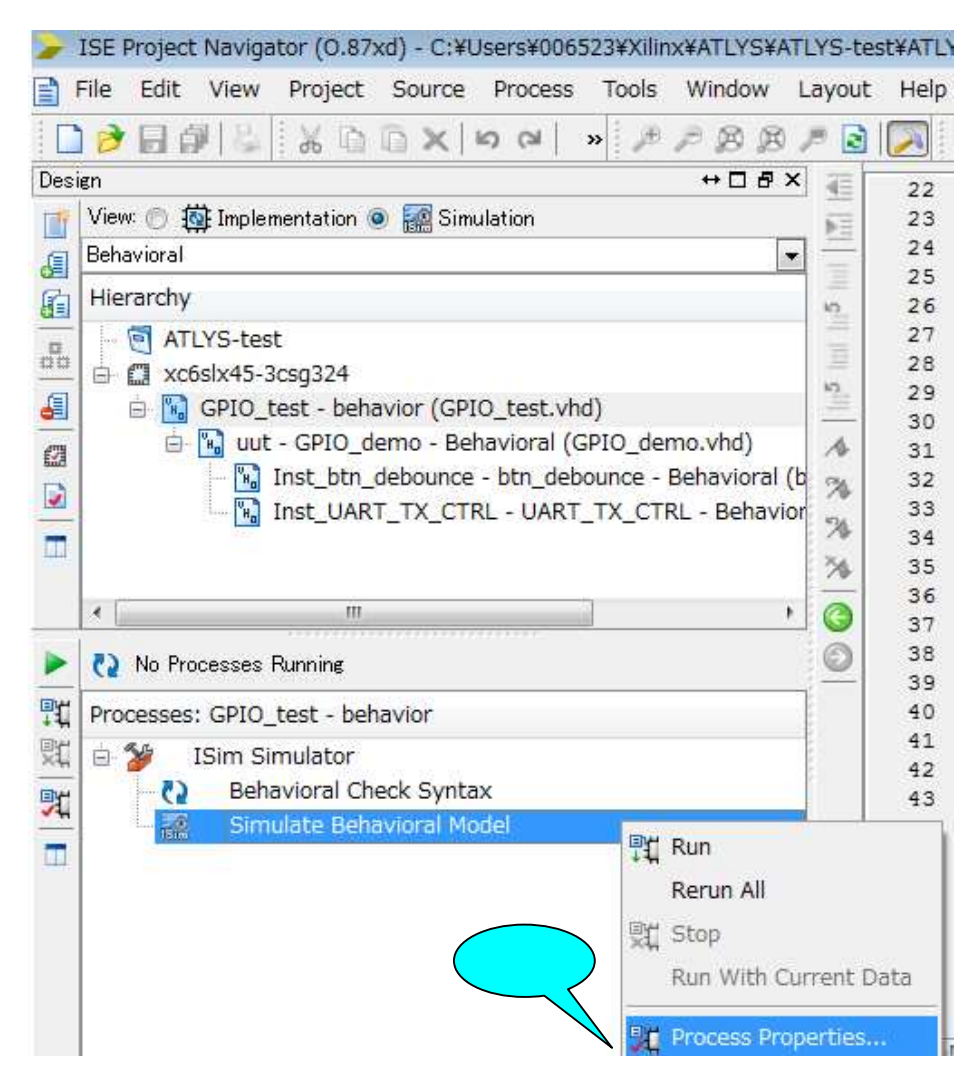

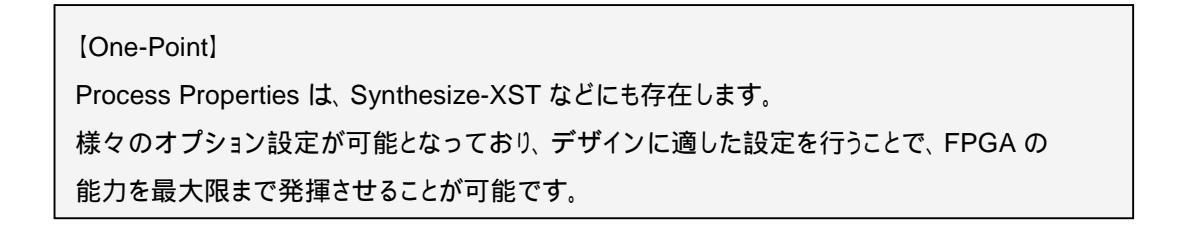

3. Process Properties でシミュレーション実行のオプションを指定します。

| Switch Name | Property Name                          |                | シミュレーション実行時間を設定 |
|-------------|----------------------------------------|----------------|-----------------|
|             | Use Custom Simulation Command File     | 2              |                 |
|             | Custom Simulation Command File         |                | 今回は1000ns 6ms   |
|             | Run for Specified Time                 | <b>V</b>       |                 |
|             | Simulation Run Time                    | 6ms            | 作はしたテフトペンチークやもも |
|             | Waveform Database Filename             | 23¥Xilinx¥AT   |                 |
|             | Use Custom Waveform Configuration File |                | て時間の設定を行って下さい。  |
|             | Custom Waveform Configuration File     |                |                 |
|             | Specify Top Level Instance Names       | work.GPIO_test |                 |
|             | Load glbl                              | <b>V</b>       |                 |
|             |                                        |                |                 |
|             | <b>D</b>                               |                |                 |

オプションの設定が終了したら、プロセスウィンドウの[ISim Simulator] - [Simulate Behavioral Model]をダブルクリックします。

|    | No Processes Running                                                  |         |
|----|-----------------------------------------------------------------------|---------|
| ۲, | Processes: GPIO_test - behavior                                       |         |
| 1  | ISim Simulator     ISim Simulator     Image: Constraint of the syntax | ダブルクリック |
| *  | 👷 🧱 Simulate Behavioral Model                                         |         |

| [One-Point]                                   |
|-----------------------------------------------|
| 自動的に ISim が立ち上がり、ソースファイルのコンパイル、 デザインのロードを行ない、 |
| プロパティウィンドウで指定した時間でシミュレーションが実行されます。            |

4. 正しく動作しているか波形を確認します。

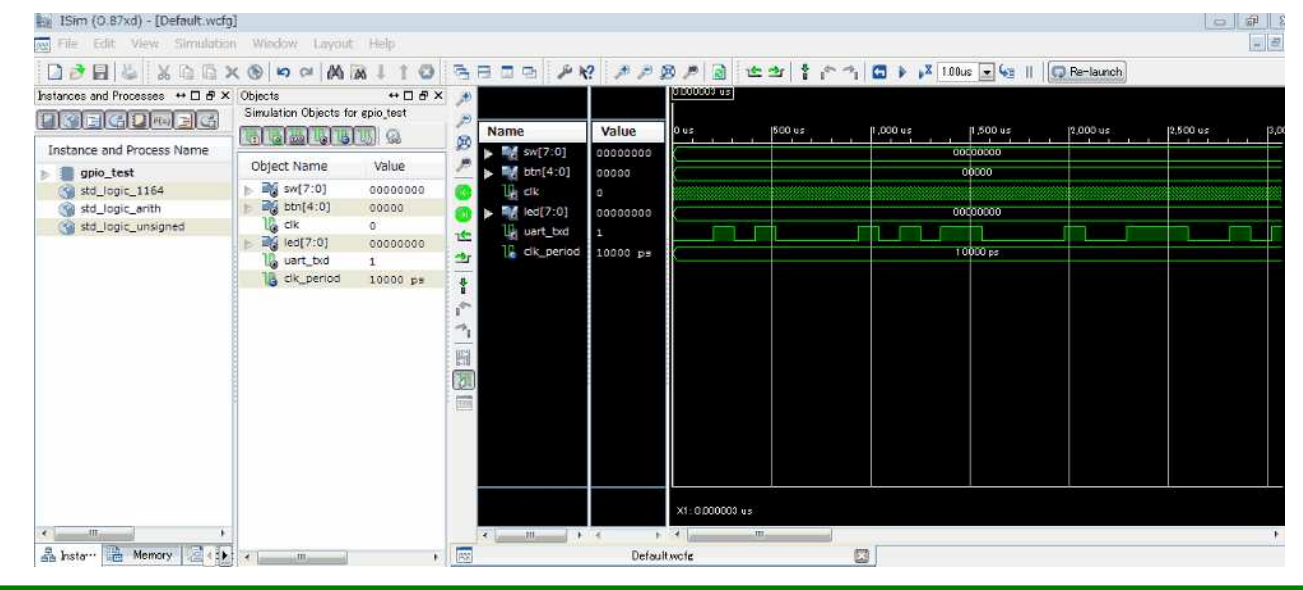

### ◆ ISim操作ガイド(補足)

詳細は、Xilinx 社が提供している ISim ユーザーガイドを参照して下さい。

1. ソースファイルの変更について

以下の手順に従いますと、ソースファイルを安全に変更出来ます。デザインの競合を回避するには、ISim 外で編集を 行って下さい。

- 1. ISE の ISE Text Editor 又はサードパーティのテキストエディタを用いて、ソースファイルを編集します。
- 2. ISE ツールでデザインを実行して、デザインをアップデートし、シミュレーションを実行します。
- 2. 信号の追加 と シミュレーションの再実行

信号の追加

「Instances and Processes」パネル」に Module が階層構造で表示されます。

追加したい Module を選択するとその Module の信号が「Object パネル」に表示されるので、追加したい信号を ドラッグ&ドロップで「波形ウィンドウ」に追加できます。

但し、これだけでは値は表示されませんのでのシミュレーションの再実行を行って下さい。

シミュレーションの再実行

下図のようにメインメニューの[Restart] アイコンをクリックします。シミュレーション実行時間を設定後に[Run]アイコンを クリックします。

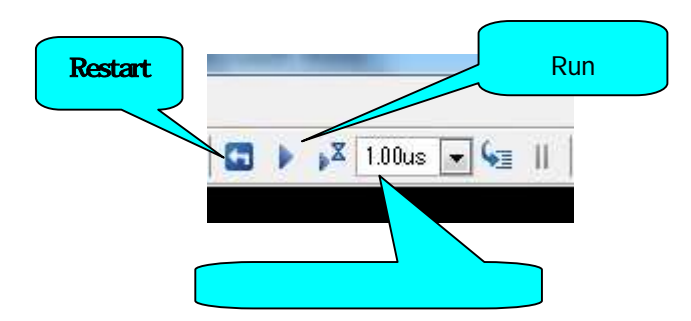